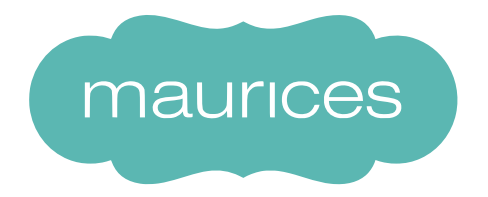

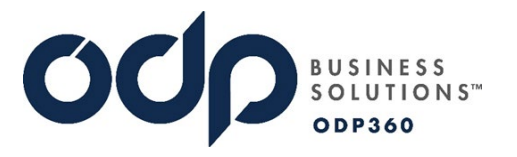

## ODP360 MAU Store Training Guide

ODP has upgraded your ordering experience into our custom ODP360 platform! This is now your centralized ordering platform for Office Supplies, custom items like Bags, Receipt Rolls, Hangers, Fixtures, Back Office Items, etc. Please use the following how-to-guide to walk you through some of the key new features of this platform.

- 1. To access the new ODP360 website, please click on the icon through zipline for single sign-on authentication
- 2. When you first login, you will be directed to the main Office Supply page that is custom to Maurice's –

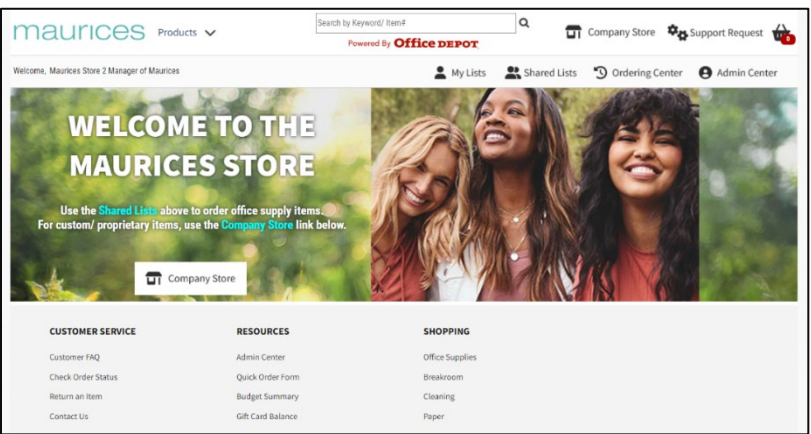

- 3. To start browsing for Office Supply Items click on "Shared Lists" to find contract approved items.
- You can also search for items using key words in the search bar.

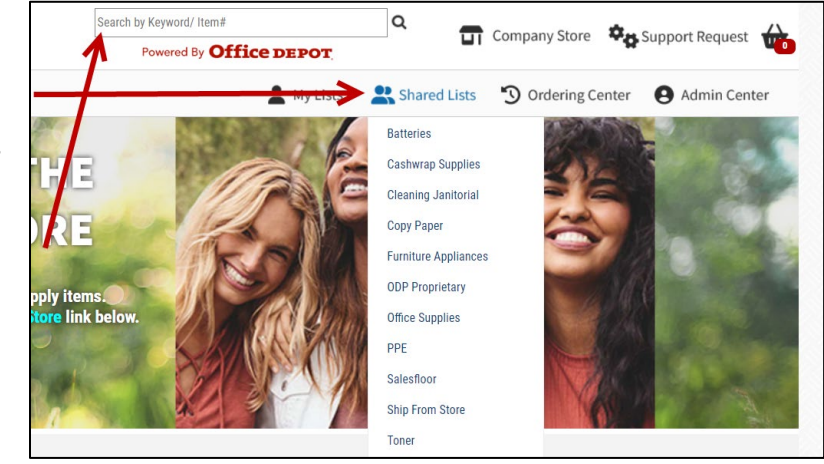

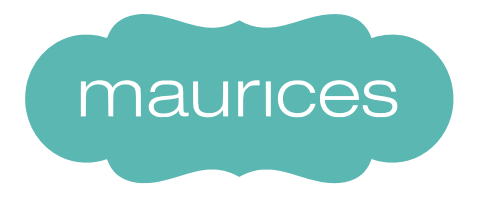

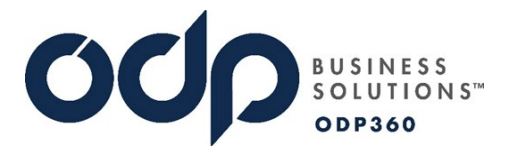

5. When viewing a list, you can multiple items to your cart at a time by typing in your quantity into the quantity field and clicking "Add to Cart" at the bottom or by clicking on the cart icon

| PRO   | DUCT      | // Company List                                                                                                    |                                     |
|-------|-----------|----------------------------------------------------------------------------------------------------|-------------------------------------|
| Compa | any List: | Copy Paper                                                                                                    | Show Quantity [+] Hide Quantity [-] |
| F     | Product   | Description                                                                                                    | Unit Price Qty Ext. Budget<br>Price |
|       |           | Neenah Exact Index Premium Card Stock, 8.5" x 11", 110 Lb, FSC Certified, White, Pack 0f 250 Sheets                                  | РК 27.50 1 27.50 Q                  |
|       | 348359    |                                                                                                    | Message:                            |
|       |           | Office Depot Brand Multi-Use Print & Copy Paper, Letter Size (8 1/2" x 11"), 92 (U.S.) Brightness, 20 Lb, White, Ream Of 500 Sheets  | RM 4.31 2 8.62 Q                    |
|       | 841195    |                                                                                                    | Message:                            |
|       | 1         | Office Depot Brand Copy Paper, Letter Size (8 1/2" x 11"), 92 (U.S.) Brightness, 20 Lb, White, 500 Sheets Per Ream, Case Of 10 Reams | CA 43.18 5 215.90 Q                 |
| • 4   | 273646    |                                                                                                    | Message:                            |
|       |           |                                                                                                    | Add to Cart Add/View Cart           |

6. If you need to order something that is not available on the shopping list, you can search in the top menu bar by a keyword. Note that the search view is defaulted to only show items that are on your Contract. To change this view, click on the "Sort By" dropdown at the top to view additional items- \**Please note these items are not available to add to cart. You must reach out to your DL to approve and order on your behalf*\*

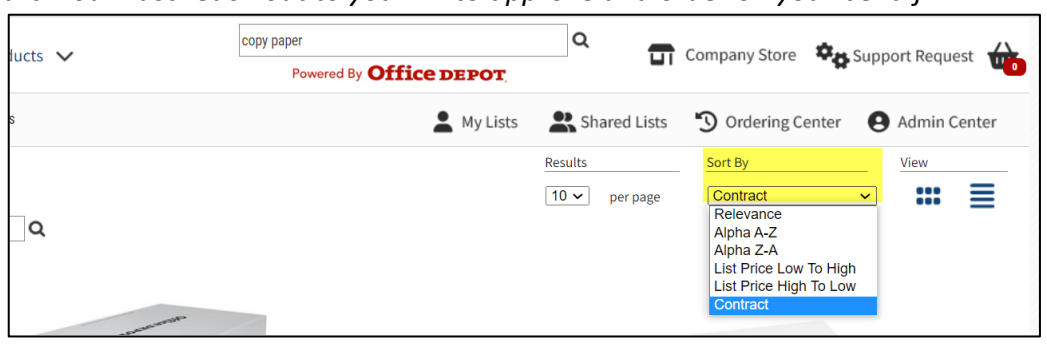

7. To shop for Custom Items, click on the "Company Store" button at the top of the screen.

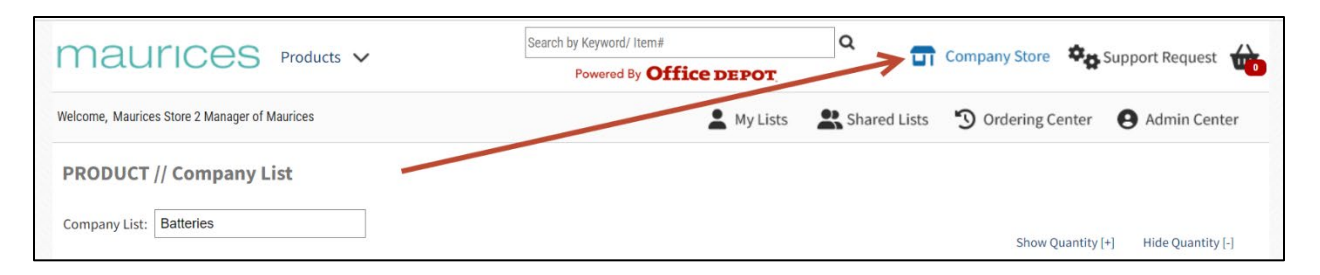

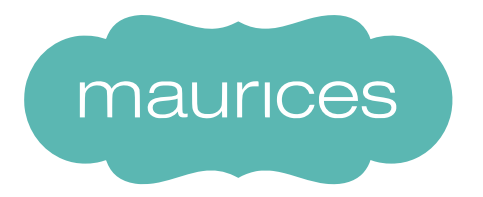

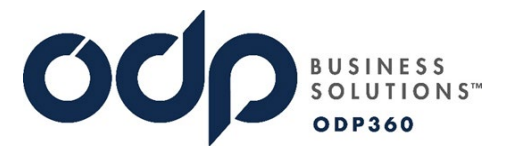

8. The Company Store and the Office Product user experience both share 1 single cart. The Company store houses all of your custom products. You can browse through the categories or utilize the search bar to search for an item by Vendor Part Number or Name

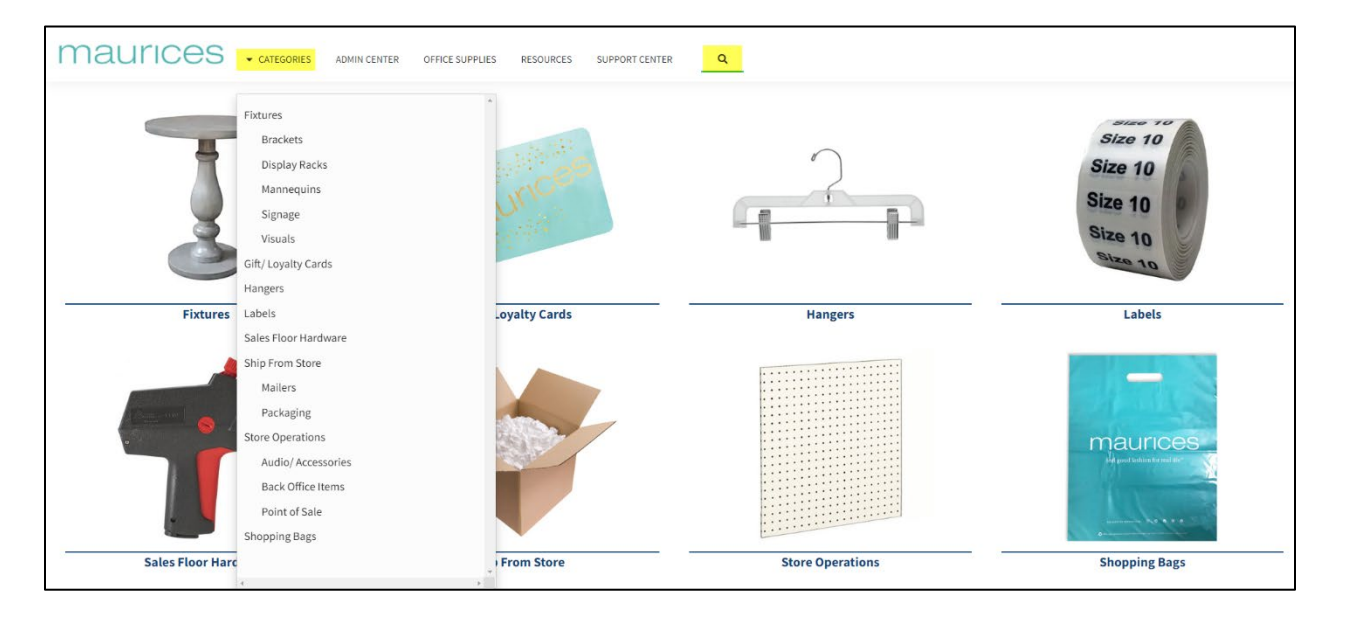

9. While shopping in the Company Store, please note that you are building a list of items to add to your combined cart. You can click on "Continue Shopping" to go back to the Company Store to continue shopping.

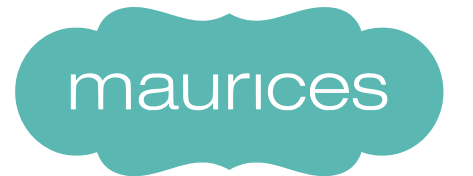

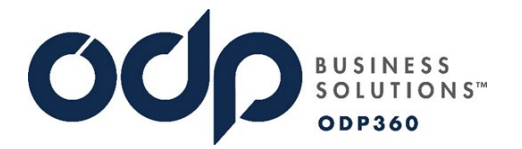

10. When you have added all your Company Store items to your cart, you mush click on the big "Add to Cart" button at the bottom of the screen to add these items to your combined cart -

| Maurices + - categories admin.center | OFFICE SUPPLIES RESOURCES SUPPORT CENTER Q |                      |                 | <b>8</b> x |
|--------------------------------------|--------------------------------------------|----------------------|-----------------|------------|
| 5<br>Tetal Quantity 5                | o Bracket                                  | Unit Price<br>\$0.00 | Total<br>\$0.00 | 0          |
| 1<br>Tital Quantity 200              | 5 Grey Poly                                | Unit Price<br>\$0.00 | Total<br>\$0.00 | •          |
|                                      |                                            |                      |                 | Subtotal   |
|                                      | Cancel Order                               | Continue Shopping    | Add to Cart     |            |

\*Please reference additional training videos for a walk through this process in Zipline. \*

11. Once you have created your list of items and clicked "Add to Cart" it will bring you to your combined shopping cart of Office Supply and Company Store custom items. This screen will show you a summary of the items in your cart and your assigned Store Budget. Click CONTINUE to proceed to the next step

| any require | ed order level information below. Budgets a                                                                 | ind Projects entered at the order level will be assigned                                                                                                    | to all lines in the Order Line Details                                                           | section, but individu | al lines may still be | e edited in that s | ection. |
|-------------|----------------------------------------------------------------------------------------------------|----------------------------------------------------------------------------------------------------|--------------------------------------------------------------------------------------------------|-----------------------|-----------------------|--------------------|---------|
| et          | 2 <b>Q</b>                                                                                                  | Project ID ProjectID                                                                                                    | PO Number                                                                                        |                       |                       |                    |         |
| erLine      | Details                                                                                                    |                                                                                                    |                                                                                                  |                       |                       |                    |         |
| v/update in | ndividual items on your order below. For st                                                                 | ocked inventory, available quantities can be found by c                                                                                                    | licking the stock icon shown under                                                               | Actions.              |                       |                    |         |
| r or produo | Product                                                                                                    | Manufacturer                                                                                                    | Price                                                                                            | UOM                   | Otv                   | Ext Price          | Actions |
|             | 348359                                                                                                    | NEENAH PAPER INC                                                                                                    | \$27.50                                                                                          | PK                    | 1                     | \$27.50            |         |
|             | Neenah Exact Index Premium Card St                                                                          | Message:                                                                                                    | Line Comment                                                                                     |                       |                       |                    |         |
| 1000        | 👼 🛟 🕒 🚍                                                                                                    | Project: Project ID                                                                                                    | Budget: Q 2                                                                                      |                       |                       |                    |         |
|             |                                                                                                    |                                                                                                    |                                                                                                  | DM                    | 2                     | \$8.62             | 8       |
|             | 841195                                                                                                    | OFFICE DEPOT                                                                                                    | \$4.31                                                                                           | RM                    | 2                     | 90.02              |         |
| 1           | 841195<br>Office Depot Brand Multi-Use Print &                                                              | OFFICE DEPOT<br>Copy Paper, Letter Size (8 1/2" x 11"), 92 (U.S.) Brigh                                                                                                    | \$4.31<br>Itness, 20 Lb, White, Ream Of 500 s                                                    | Sheets                | Message:              | Line Comn          | nent    |
| 4           | 841195<br>Office Depot Brand Multi-Use Print &                                                              | OFFICE DEPOT<br>Copy Paper, Letter Size (8 1/2" x 11"), 92 (U.S.) Brigh<br>Project: Project ID                                                                             | 54.31<br>Itness, 20 Lb, White, Ream Of 500 9<br>Budget: <b>Q</b> 2                               | Sheets                | Message:              | Line Comn          | ient    |
| A           | 841195<br>Office Depot Brand Multi-Use Print &<br>©  ©<br>273646                                            | OFFICE DEPOT<br>Copy Paper, Letter Size (8 1/2" x 11"), 92 (U.S.) Brigh<br>Project: Project ID<br>OFFICE DEPOT                                                             | S4.31<br>itness, 20 Lb, White, Ream Of 500 S<br>Budget: Q 2<br>\$43.18                           | Sheets<br>CA          | Message:              | \$215.90           | nent    |
| 1           | 841195<br>Office Depot Brand Multi-Use Print &<br>©  ©  =<br>273646<br>Office Depot Brand Copy Paper, Lette | OFFICE DEPOT<br>Copy Paper, Letter Size (8 1/2" x 11"), 92 (U.S.) Brigh<br>Project: Project ID<br>OFFICE DEPOT<br>r Size (8 1/2" x 11"), 92 (U.S.) Brightness, 20 Lb, Whit | 54.31 ttness, 20 Lb, White, Ream Of 500 : Budget: Q 2 \$43.18 ie, 500 Sheets Per Ream, Case Of 1 | CA<br>CA<br>CA        | Message:              | \$215.90           | nent    |

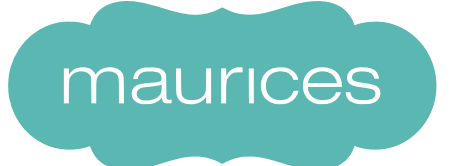

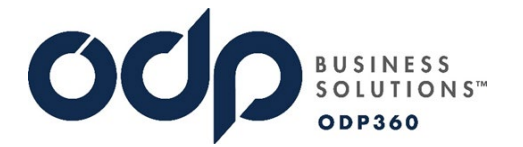

12. This next screen is where you will see your Store Address already entered for your shipping address and your cost center will be defaulted to your Store Cost Center –

| C                                                                                                    | HECKOU                                                             | JT                                |                                                              |                                           |                                     |                |            |              |         |                         |              |             |                     |       | < BACK |      |
|----------------------------------------------------------------------------------------------------|--------------------------------------------------------------------|-----------------------------------|--------------------------------------------------------------|-------------------------------------------|-------------------------------------|----------------|------------|--------------|---------|-------------------------|--------------|-------------|---------------------|-------|--------|------|
| Step 1. Edit Shipping/ Billing         C         Step 2. Select Payment Type         C           Click here to add or modify any shipping, billing, or contact details.         Click here to add or verify your credit card or invoice payment details.         Click here to add or verify your credit card or invoice payment details. |                                                                    |                                   |                                                              |                                           |                                     |                |            |              |         |                         |              |             |                     |       |        |      |
| с                                                                                                    | Customer Details                                                   |                                   |                                                              |                                           |                                     |                |            |              |         |                         |              |             |                     |       |        |      |
|                                                                                                    | Shipping Address Billing Address                                   |                                   |                                                              |                                           |                                     | Contact & Refe |            |              |         | & Reference Information |              |             | Payment Details     |       |        |      |
|                                                                                                    | Ship To                                                            | 2                                 |                                                              | Bill To                                   | Default                             |                |            | Contact N    | ame 1   | Maurices S              | itore 2 Mar  | nager       | 0210002             |       |        |      |
|                                                                                                    | Name                                                               | MAURICE                           | S STORE 2 MANAGER                                            | Name                                      | Corporate Offic                     | e              |            | Phone Nu     | mber 2  | 218-727-83              | 315          |             |                     |       |        |      |
|                                                                                                    | Address                                                            | Miller Hill                       | Mall, Sp. E3&4                                               | Address 425 W Superior St<br>Address 2    |                                     |                | Extension  |              |         |                         |              |             |                     |       |        |      |
|                                                                                                    | Address 2                                                          | 1600 Mille                        | er Trunk Hwy                                                 |                                           |                                     |                | PO Number  |              |         |                         |              |             |                     |       |        |      |
|                                                                                                    | City                                                               | Duluth                            |                                                              | City                                      | Duluth                              |                |            |              |         |                         |              |             |                     |       |        |      |
|                                                                                                    | State                                                              | MN                                |                                                              | State                                     | MN                                  |                |            |              |         |                         |              |             |                     |       |        |      |
|                                                                                                    | Zip Code                                                           | 55811                             |                                                              | Zip Code                                  | 55802                               |                |            |              |         |                         |              |             |                     |       |        |      |
| 0                                                                                                    | rder Deta                                                          | ails                              |                                                              |                                           |                                     |                |            |              |         |                         |              |             |                     |       |        |      |
|                                                                                                    |                                                                    | Product                           | Description                                                  |                                           |                                     | OrdQty         | Price/UON  | Ext<br>Price | Message | Budget                  | Project      | Items       |                     |       |        | 4    |
|                                                                                                    | 348359 Neenah Exact Index Premium<br>FSC Certified, White, Pack Of |                                   | n Card Stock, 8.5                                            | " x 11", 110 Lb,                          | 1                                   | \$27.50/PK     | \$27.50    |              | 2       |                         | Item Subto   | tal         |                     | \$368 | 3.24   |      |
|                                                                                                    |                                                                    |                                   | f 250 Sheets                                                 |                                           |                                     |                |            |              |         |                         | Inventory S  | ŝн          |                     | \$2   | 1.40   |      |
|                                                                                                    |                                                                    |                                   |                                                              |                                           |                                     |                |            |              |         |                         |              | Pick & Pack | Fee                 |       | \$4    | 4.50 |
| -                                                                                                    |                                                                    | Office Depot Brand Multi-Use Prin |                                                              |                                           | per, Letter Size (8                 |                |            |              |         |                         |              | Order & De  | livery Fee Subtotal |       | \$25   | 5.90 |
|                                                                                                    |                                                                    | 841195                            | Sheets                                                       | ess, zu LD, white                         | , Ream OF 500                       | 2              | 94.01/RW   | 30.02        |         | 2                       | Taxes        |             |                     | \$34  | 4.97   |      |
|                                                                                                    | or (c) 🗉                                                           |                                   |                                                              |                                           |                                     |                |            |              |         |                         | Gift Cards A | pplied      |                     | S     | 0.00   |      |
| -                                                                                                    | 2 - 8                                                              | 273646                            | Office Depot Brand Copy Pap<br>(U.S.) Brightness, 20 Lb, Whi | per, Letter Size (8<br>ite, 500 Sheets Pe | 1/2" x 11"), 92<br>er Ream, Case Of | 5              | \$43.18/CA | \$215.90     |         | 2                       |              | TOTAL D     | UE                  |       | \$429. | 11   |
|                                                                                                    | SE IN A                                                            | <b>@</b>                          |                                                              |                                           |                                     |                |            |              |         |                         |              |             |                     | P     |        | _    |
| _                                                                                                    |                                                                    |                                   |                                                              |                                           |                                     |                |            |              |         |                         |              |             |                     | Ľ     |        | `    |
|                                                                                                    | 2                                                                  | 8490660                           | Maurices Heavy 14" Clear Bo                                  | ottom Hanger (#6                          | 00RC), 100/ CT                      | 2              | \$58.11/CT | \$116.22     |         | 2                       |              |             |                     |       |        |      |
|                                                                                                    | 1 1                                                                | 0                                 |                                                              |                                           |                                     |                |            |              |         |                         |              |             |                     |       |        |      |
|                                                                                                    |                                                                    |                                   |                                                              |                                           |                                     |                |            |              |         |                         |              |             |                     |       |        |      |

- 13. Once you have reviewed the details to confirm they are correct, click "PLACE ORDER"
- 14. An order notification will be posted in Zipline as a message for your reference.
- 15. IF an order is placed that exceeds your monthly budget, the entire order will be routed to your Laura for approval.

If you should have any questions or need any assistance, please submit a support ticket to our Support Team by clicking on "Support Request" at the top of your screen throughout the ordering process.